### Instructions for passing the entrance examinations in distant mode for the applicants who submitted documents through the Electronic Admissions Committee.

1. Go to the website of the Electronic Admissions Committee (<u>https://pk.novsu.ru/login</u>) and log in.

| знакомыесь с материалами на сайте приемной<br>ии.<br>пользователя"<br>о используйте Ваш зарегистрированный адрес<br>кабинет: |
|----------------------------------------------------------------------------------------------------|
| пользователя"<br>о используйте Ваш зарегистрированный адрес<br>кабинет:                                                      |
| о используйте Ваш зарегистрированный адрес<br>кабинет:                                                                       |
|                                                                                                    |
|                                                                                                    |
|                                                                                                    |
|                                                                                                    |
|                                                                                                    |
|                                                                                                    |
|                                                                                                    |
|                                                                                                    |

Illustration 1

2. After logging in, click the "Schedule and results of entrance tests" button at the top of the page.

| Анкета Индивидуальные достижения/Олимпиады/Льготы Направления поступления Расписание и рез<br>Договор Дополиительные файлы Конкурсные списки | зультаты вступительных испытаний |
|----------------------------------------------------------------------------------------------------|----------------------------------|
|                                                                                                    |                                  |
| ражданство                                                                                                    |                                  |
| РОССИЯ -                                                                                                    |                                  |
| Выберите один или несколько сценариев поступления                                                                                            |                                  |
|                                                                                                    |                                  |
| В Основные данные                                                                                                    | 0                                |
| 🧧 Паспортные данные                                                                                                    | 0                                |
| Место регистрации и место проживания                                                                                                    | 0                                |
| 😎 Сведения об образовании                                                                                                    | 0                                |
| • Дополнительная информация                                                                                                    | 0                                |

Illustration 2

3. Your tests will be listed on the page. For passing the university entrance examinations using remote technologies, you will need the following:

- desktop personal computer (PC) or portable PC (laptop, netbook) with Internet access;
- web camera (PC-integrated camera or a separately plug-in device);
- built-in or external speakers and microphone.

20-30 minutes before the specified time, click the "Take the exam" button.

| Анкета         | Индивидуальные достижения/Олимпиады/Лы<br>Расписание и результаты вступительных испы | готы Результаты ЕГЭ Направления пост<br>ятаний Договор Дополнительные файл | гупления Файлы для скачивания<br>ты Конкурсные списки |
|----------------|--------------------------------------------------------------------------------------|----------------------------------------------------------------------------|-------------------------------------------------------|
| Дата и вре     | мя испытания не определены                                                           | I                                                                          |                                                       |
| Результ        | аты                                                                                  |                                                                            |                                                       |
| Дата, время    | Дисциплина                                                                           | Оценка (балл)                                                              |                                                       |
| 13-05-2022 13: | 00 Творческое испытание (рисуно                                                      | к ИЗО) Нет оценки                                                          | СДАТЬ ЭКЗАМЕН                                         |
| 14-05-2022 13: | 00 География                                                                         | Нет оценки                                                                 | СДАТЬ ЭКЗАМЕН                                         |
| 16-05-2022 16: | 00 Информатика и ИКТ                                                                 | Нет оценки                                                                 | СДАТЬ ЭКЗАМЕН                                         |
| 16-05-2022 13: | 00 История                                                                           | Нет оценки                                                                 | СДАТЬ ЭКЗАМЕН                                         |
| 27-06-2022 16: | 00 Русский язык                                                                      | Нет оценки                                                                 | СДАТЬ ЭКЗАМЕН                                         |
|                |                                                                                      |                                                                            |                                                       |

### Illustration 4

4. In the pop-up window, click "GO TO THE PORTAL" to be redirected to the entrance examination portal and pass the entrance tests.

| Подтвердите действие                                                     |                                               |
|--------------------------------------------------------------------------|-----------------------------------------------|
| При подтверждении действия Вы буд<br>другой портал для прохождения встуг | ете переадресованы на<br>1ительных испытаний. |
| OTMEHA                                                                   | ПЕРЕЙТИ НА ПОРТАЛ                             |

5. After the applicant checks if the course name corresponds to the name of the exam, he/she starts taking the test. To start passing the exam, you need to click the "Entrance examination (distant mode)" button.

### Русский язык

| Курс | Настройки                  | Участники        | Оценки        | Отчеты           | Дополните    | льно ~                     |
|------|----------------------------|------------------|---------------|------------------|--------------|----------------------------|
| ~    | Общее                      |                  |               |                  |              | Свернуть всё               |
| ≕    | Вступительное<br>экзамена) | е испытание (ди  | станционна    | я форма сдачи    | 챃            | Отслеживание выполнения  > |
|      | 🔒 Недоступ                 | но, пока не выпо | лнено: Вы буд | цете перенаправ. | лены на Ехат | us Показать больше 🗸       |
| ≣₽   | Вступительное              | е испытание (оч  | ная форма с   | сдачи экзамен    | a) 🛟         | Отслеживание выполнения ∨  |

- Illustration 3
- 6. Then you need to click the "Test attempt" blue button.

Русский язык\_14 / Общее / Вступительное испытание

### 🗉 Вступительное испытание

| Отметить как выполненный                       |  |  |
|------------------------------------------------|--|--|
| Открыто с: пятница, 25 марта 2022, 10:00       |  |  |
| Попытка теста                                  |  |  |
| Разрешено попыток: 1                           |  |  |
| Чтобы пройти тест, вам необходимо знать пароль |  |  |
| Ограничение по времени: 2 час.                 |  |  |
|                                                |  |  |

Illustration 4

7. Read the entrance test passing procedure and press "Continue".

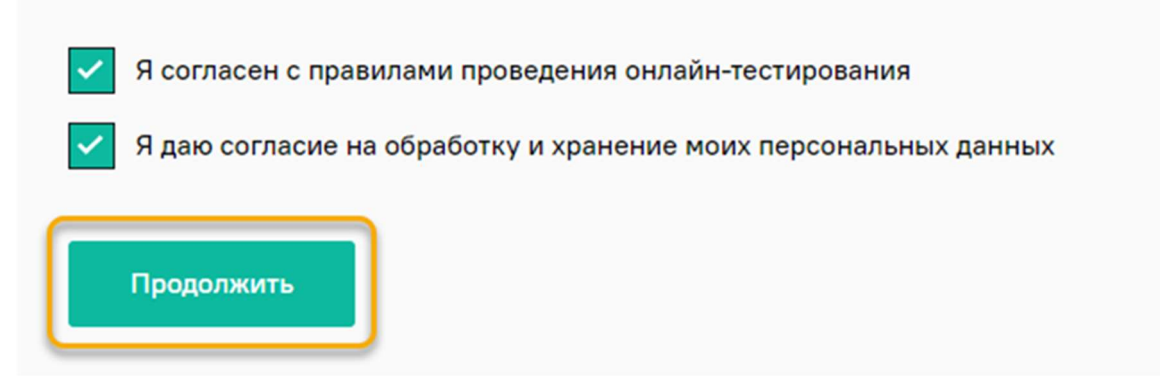

8. In the pop-up window, allow access to use the web camera and microphone.

| mus.net : | запрашивает ра   | х<br>азрешение на: | mus.net | запрашивает ра  | х<br>азрешение на: |
|-----------|------------------|--------------------|---------|-----------------|--------------------|
| 🌷 Исполь  | зование микрофон | a                  | Испол   | ьзование камеры |                    |
|           | Разрешить        | Блокировать        | 2       | Разрешить       | Блокировать        |
|           |                  | Illustrati         | on 6    |                 |                    |

In the pop-up window requesting access to the Desktop (Start screen), choose the desktop image and then press the "Share" button.

| Весь экран                                                                                                    | Окно                                                                                                    | Вкладка Chrome |
|----------------------------------------------------------------------------------------------------|----------------------------------------------------------------------------------------------------|----------------|
| Operation         B         Description         Description         Descr | 0 /<br>/ 0 0 2 8 1                                                                                                    | 2              |
|                                                                                                    | Subsequence of the second second seco |                |
|                                                                                                    |                                                                                                    |                |
|                                                                                                    |                                                                                                    | 3              |

Illustration 7

Wait for the equipment check to finish.

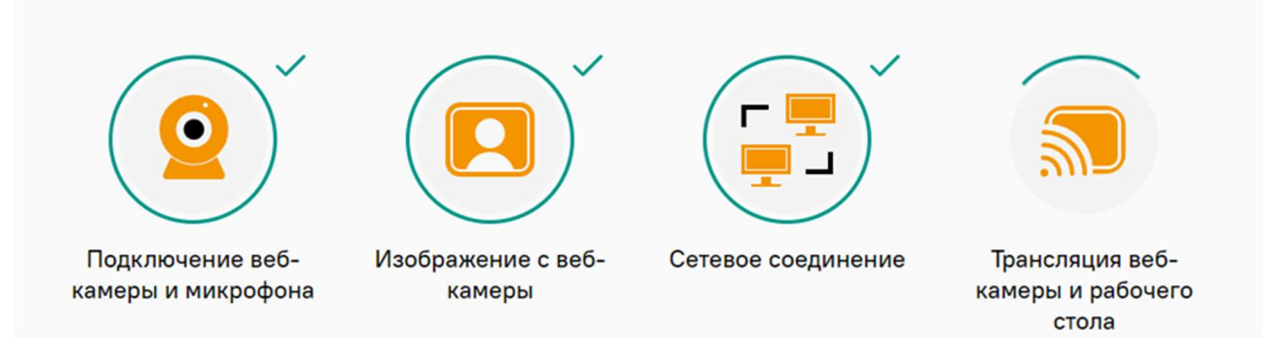

9. Take a photo according to the request on the screen. After refreshing the page, click the "Send" button.

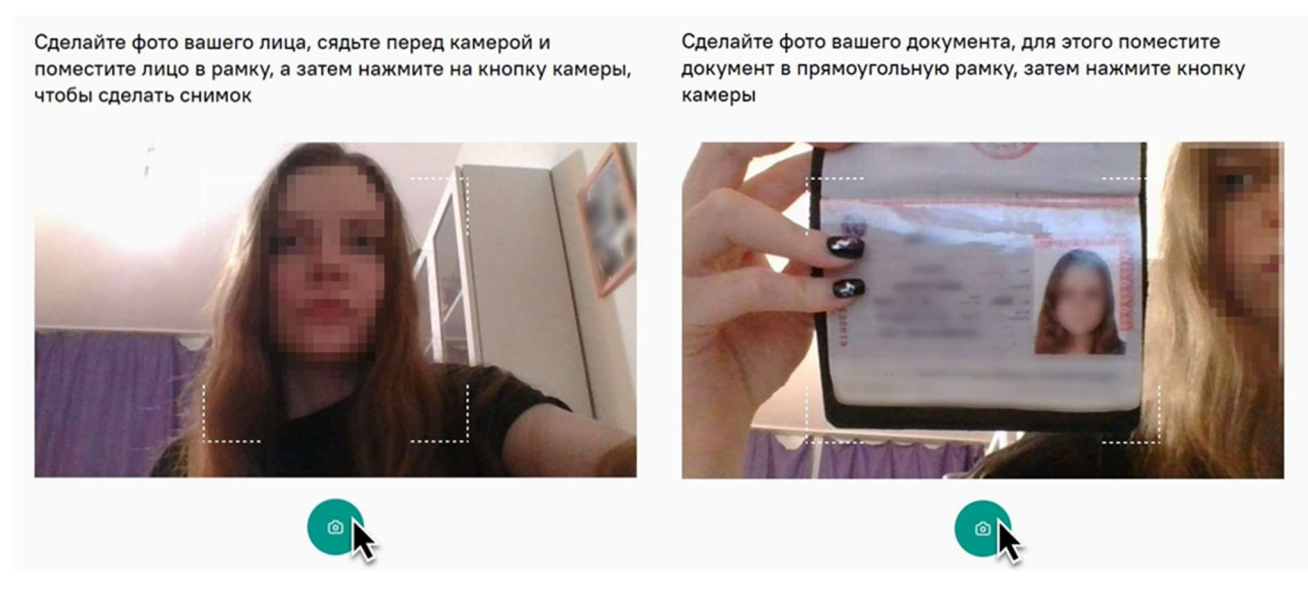

Illustration 9

# Attention! The photo request can be anything - a photo of your face or a photo of your document (like your passport). Pay attention to the inscription on the screen.

10. Take a web camera or your laptop with both hands and demonstrate the desktop surface (of your table).

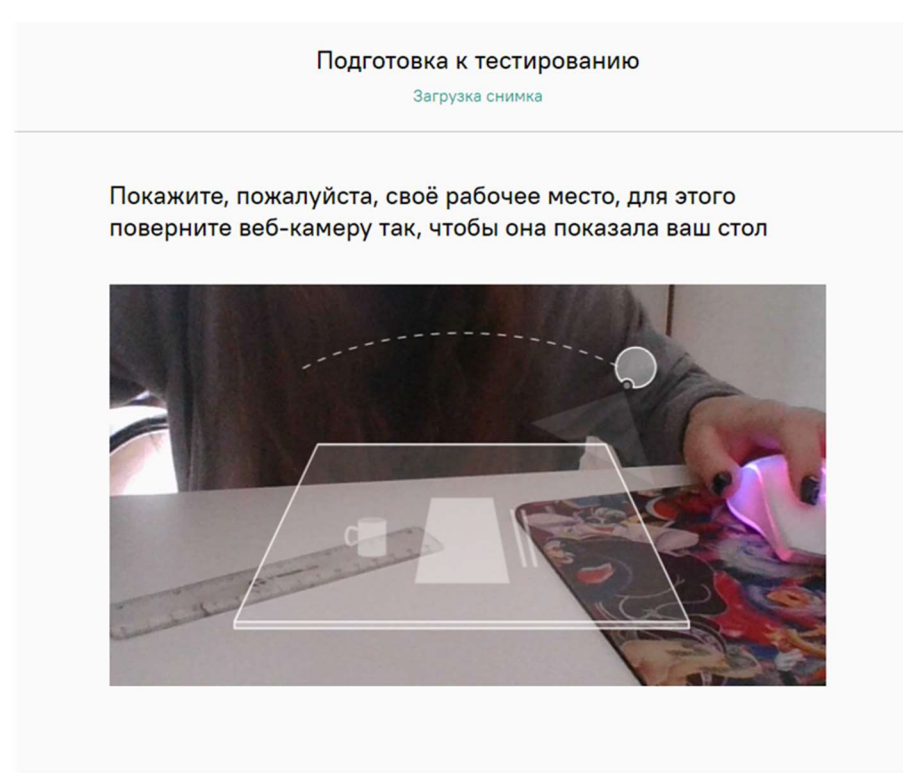

#### Illustration 10

Read the examination taking rules carefully before launching.

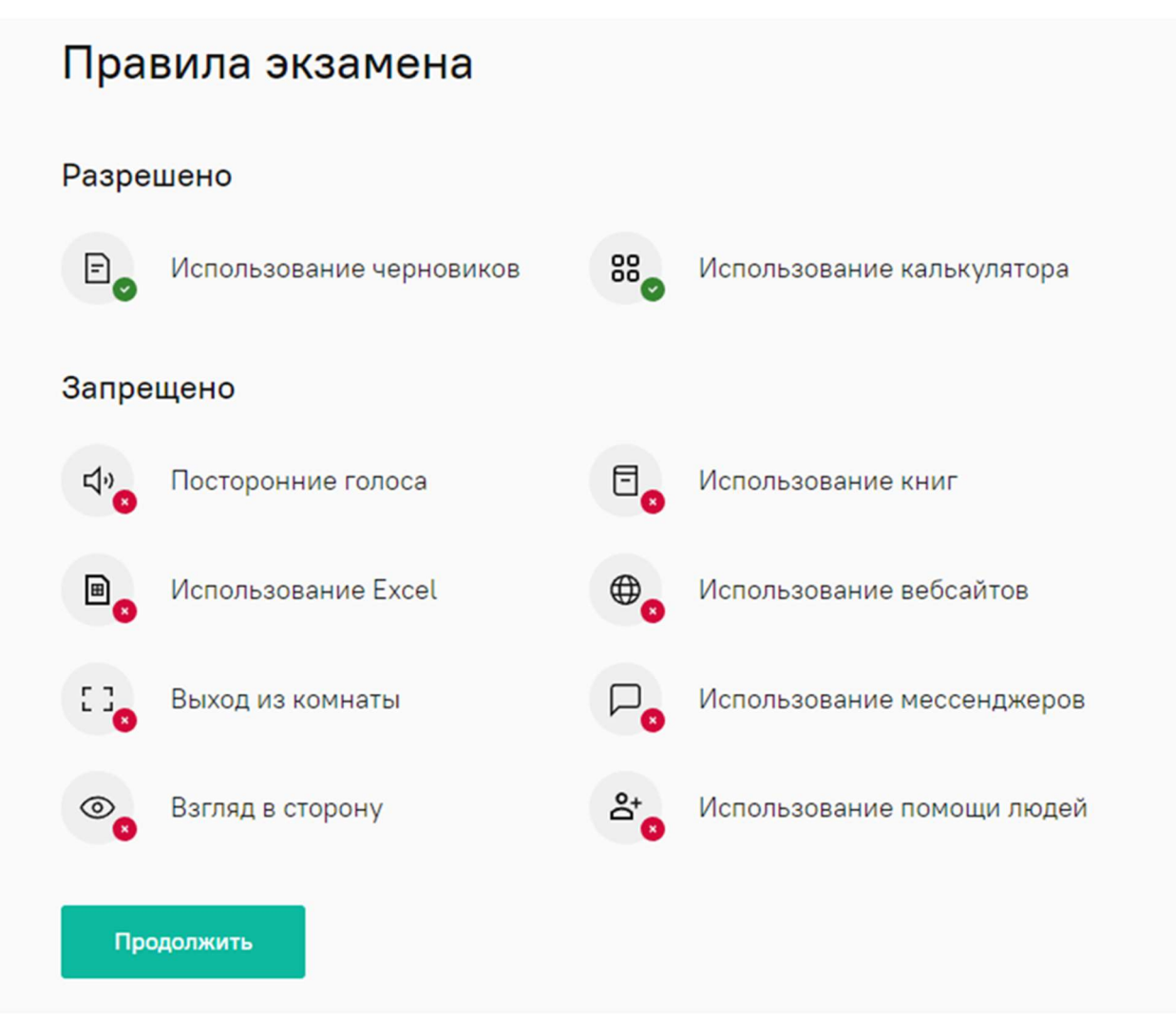

Illustration 11

Then allow access to view text and images on the clipboard.

## Сайт https://demo-stand.student.examus.net запрашивает разрешение на:

просмотр текста и изображений в буфере обмена

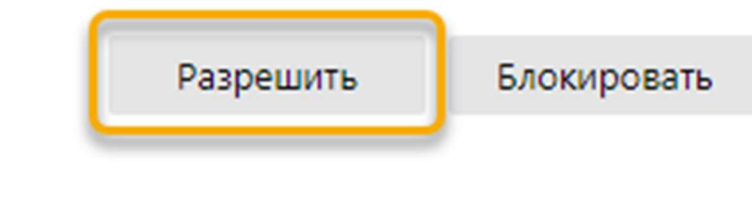

×

11. During passing the entrance test, click the *chat icon* to expand the Examus platform dashboard.

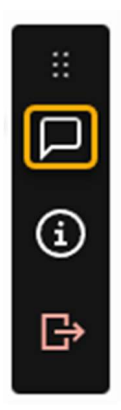

### Illustration 13

You can move the panel by holding down the *dots icon* with the left mouse button. Besides, click the *paperclip icon* to add an attachment. You can see the image of yourself from your camera at the top of the panel and adjust the correct position in the frame.

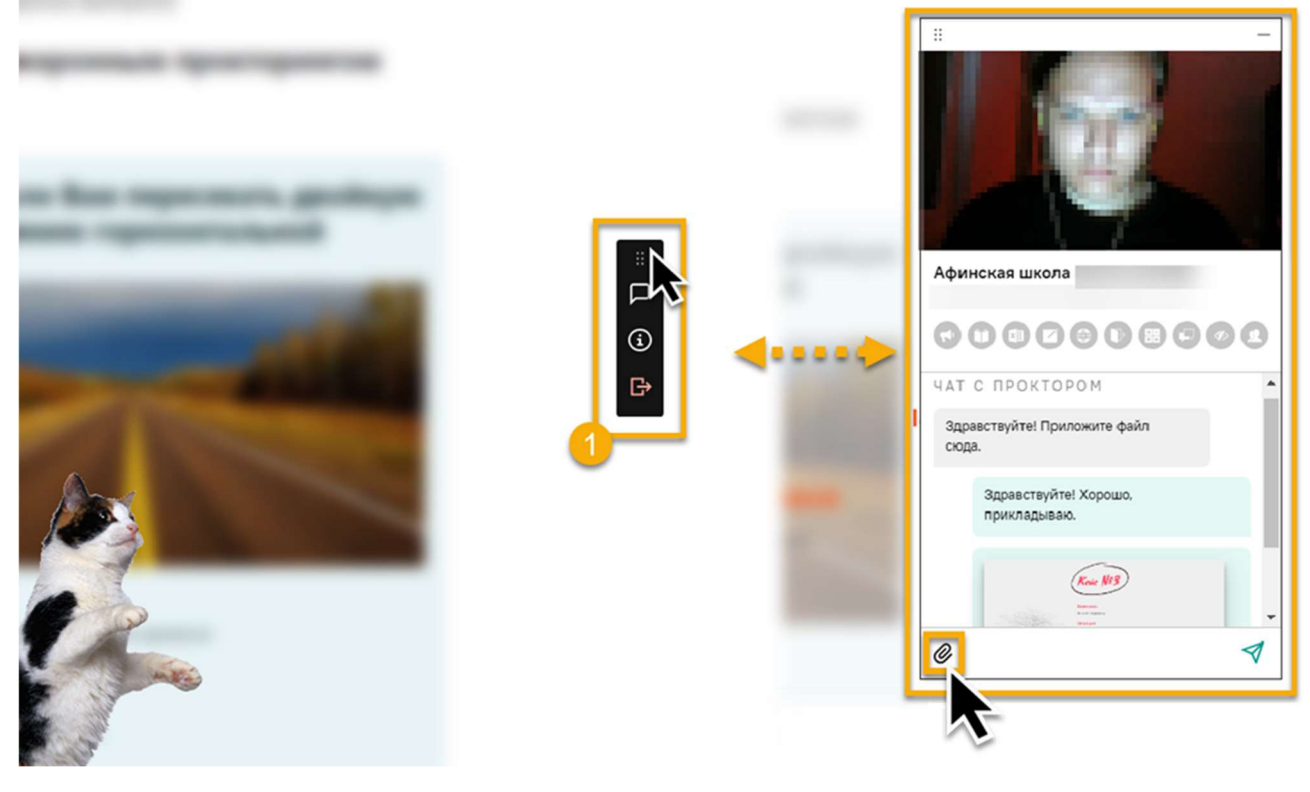

Illustration 14

The examination taking rules are displayed above the chat feed. Prohibited options are indicated in gray, and allowed options are indicated in green. Hover your mouse cursor over the *rule icon* to see the description.

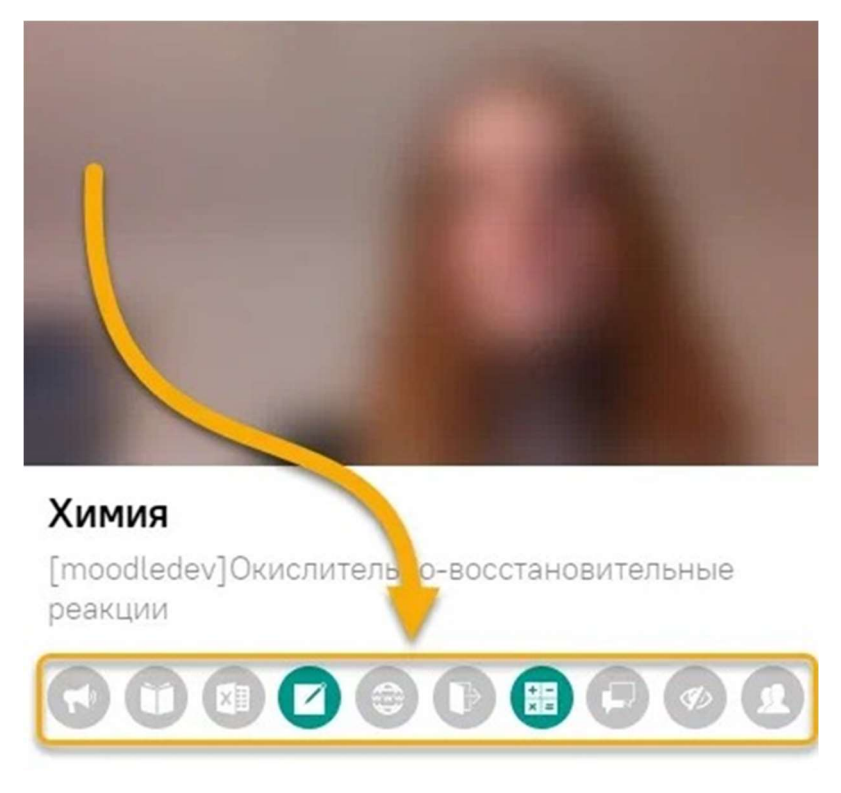

### Illustration 15

You can use the chat on the right side of the screen to communicate with the proctor (a specialist who monitors the progress of the exam) throughout the exam.

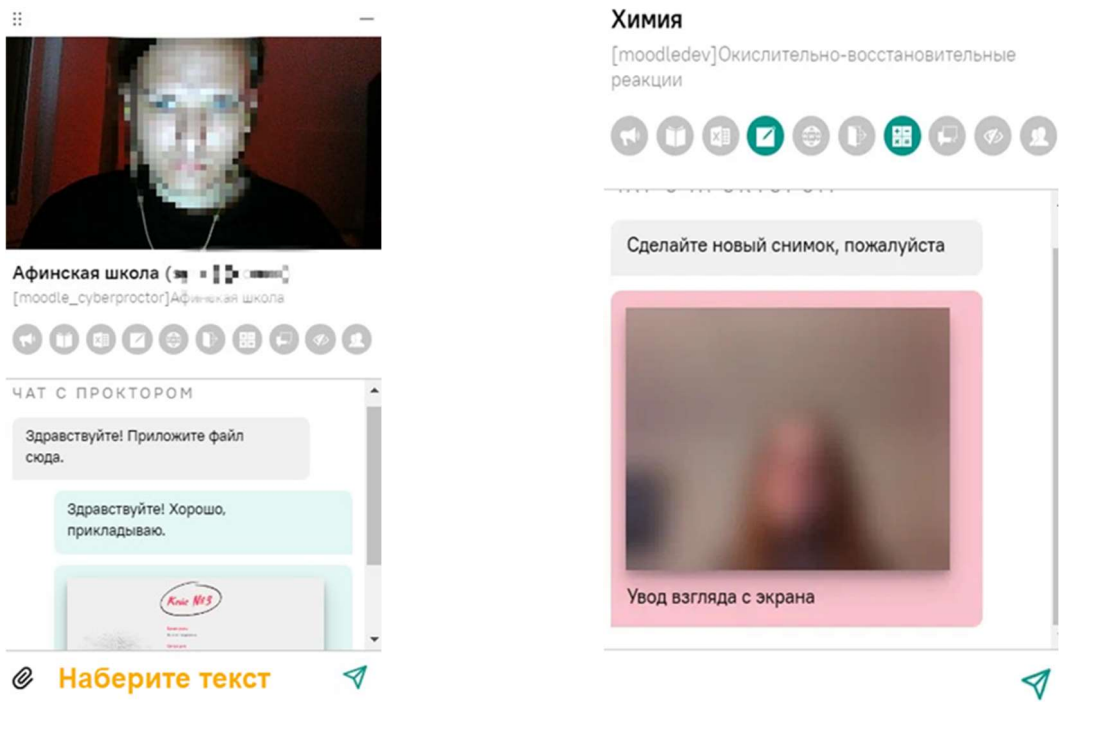

### Illustration 16

In the chat itself, the proctor can send messages and warnings that will be displayed right in the chat, as well as in the pop-up messages in the lower right corner of the screen.

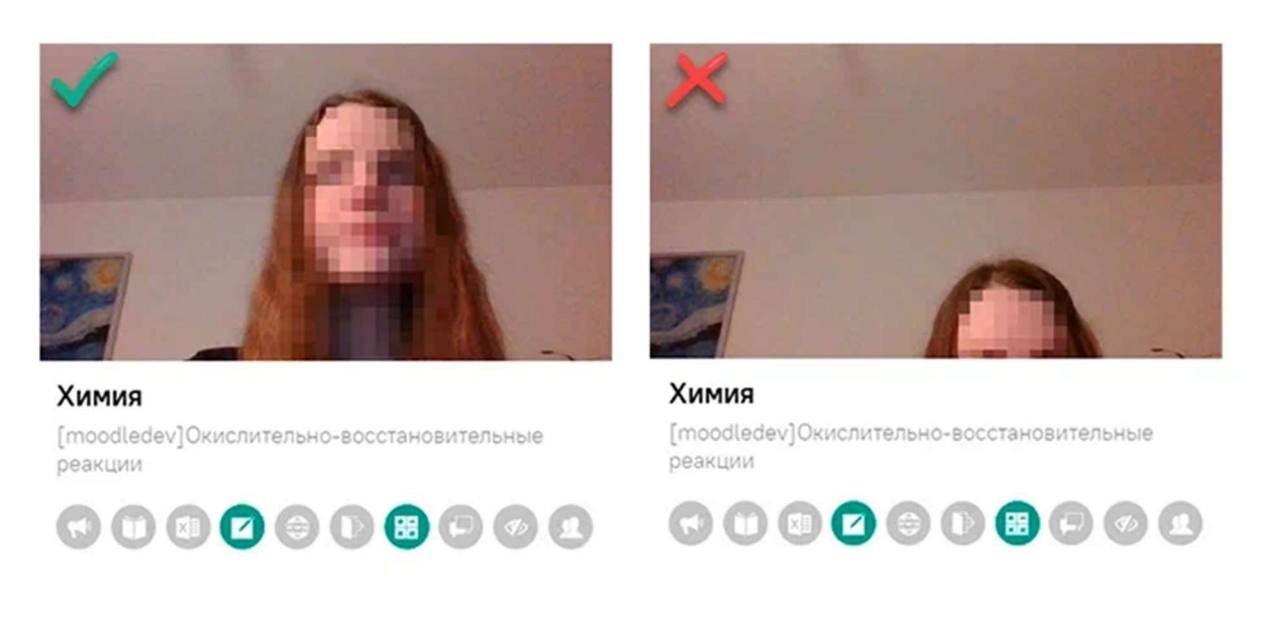

### Illustration 17

It is mandatory to stay in the frame during the entire exam. In the test window, press the "Start the test" button and initiate. Be sure to pay attention to the timer that displays the time remaining until the end of the exam.

|                                    | Оставшееся время 0:59:50                                     |
|------------------------------------|--------------------------------------------------------------|
| Вопрос <b>1</b><br>Пока нет ответа | Что такое акцептор?                                          |
| Балл: 1,00                         | <ul> <li>а. Восстановитель, отдающий электроны</li> </ul>    |
| ♥ Отметить<br>вопрос               | <ul> <li>b. Окислитель, принимающий электроны</li> </ul>     |
|                                    | <ul> <li>с. Восстановитель, принимающий электроны</li> </ul> |
|                                    | O d. Окислитель, отдающий электроны                          |

### Illustration 18

12. If you have checked your answers and are ready to submit them for review and assessment, click the "Finish the test attempt" button. Then scroll down the page and press the "Submit all and finish the test" button 2 times.

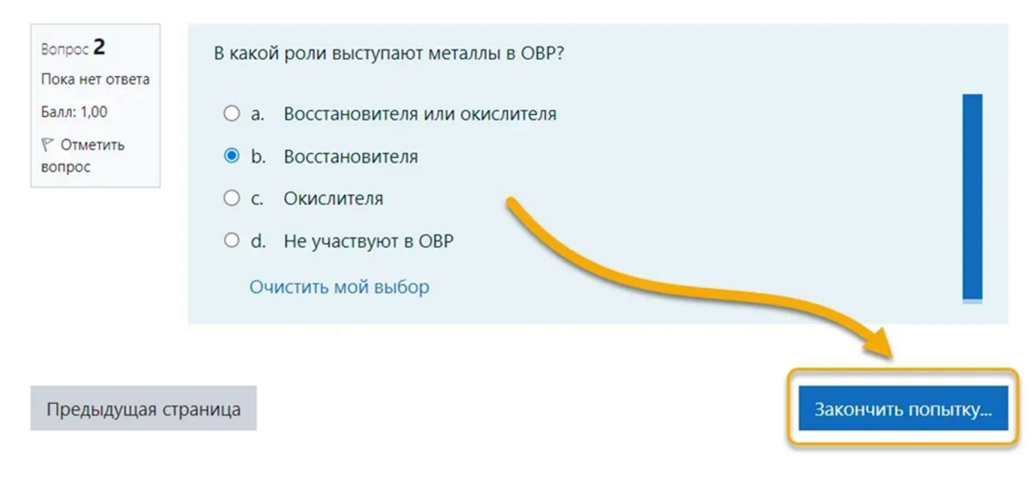

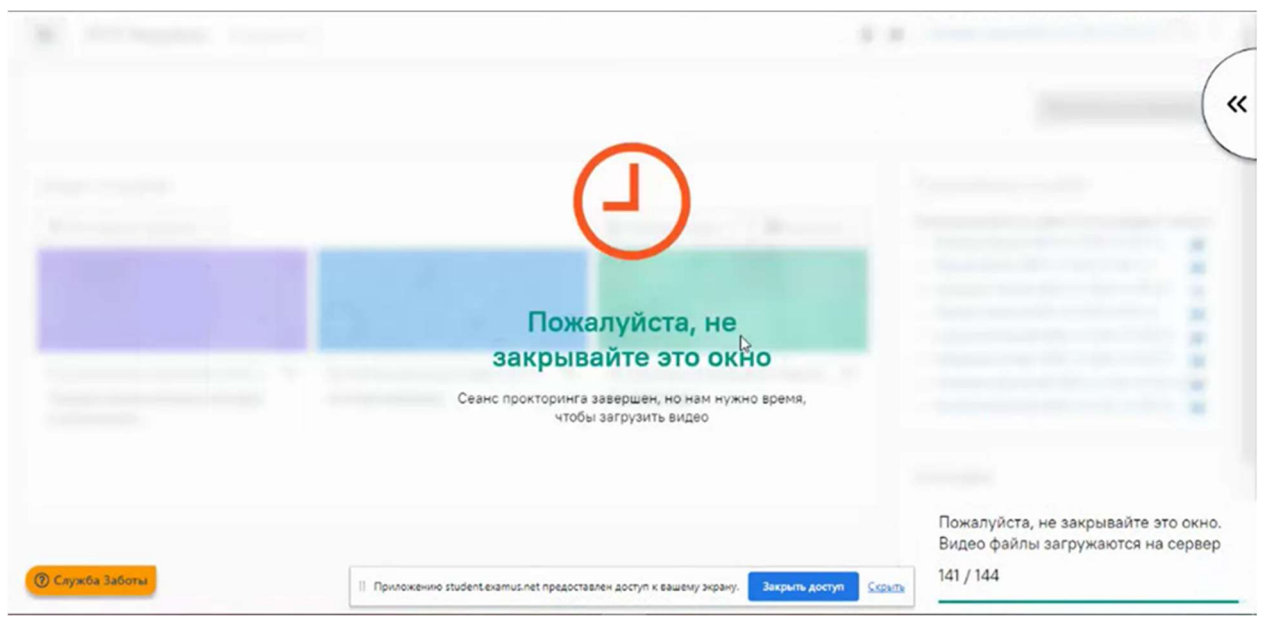

13. After you have clicked the "Finish the test attempt" button, the following image may appear.

Illustration 20

In the lower right corner of the screen, you can see the following message and the progress of uploading video files to the server.

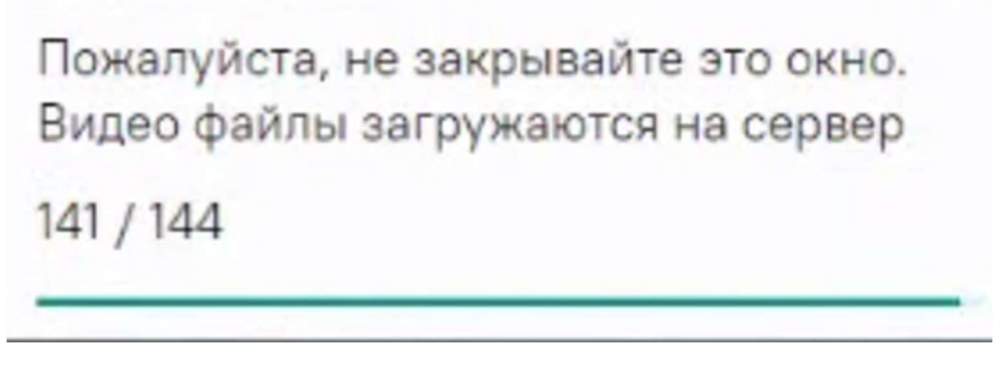

Illustration 21

You need to wait until all the files are downloaded and then you can close the browser window or the browser tab.